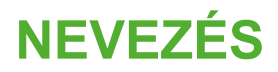

Jogosultság

A Nevezési anyagok feltöltése előtt, akinél nincs beállítva az alábbi jogosultság, azt ellenőrizni és amennyiben nincs, akkor azt beállítani szükséges:

sportszervezetek - sportszervezet adatai - kapcsolattartók menü

A nevezések kezeléséhez a sportszervezeteken belül annak a felhasználónak van joga, aki az adott sportszervezetnél sportszervezet adminisztrátor ÉS/VAGY versenyügyintéző jogosultsággal rendelkezik.

| Sportszervezetek adatai                    |                                 |                           |  |  |  |
|--------------------------------------------|---------------------------------|---------------------------|--|--|--|
| Sportszervezet kapcsolattartó megtekintése |                                 |                           |  |  |  |
| Kôd                                        | Nêv                             | Irányhószám               |  |  |  |
| 119238                                     | ERDÉLYI MÁTYÁS                  | 6913                      |  |  |  |
| Helyzég                                    | Közterület                      | Közterület jellege        |  |  |  |
| Csanádpalota                               | IBOLYA                          | utca                      |  |  |  |
| Házszám                                    | Telefon                         | Telefax                   |  |  |  |
| 14/A.                                      | 75798389                        |                           |  |  |  |
| E-mail*                                    | Beosztás*                       | Elnök?*                   |  |  |  |
| ifa.teszt@gmail.com                        | Adminisztrátor                  | nem ¢                     |  |  |  |
| Képviselő?*                                | Képviselet típusa               |                           |  |  |  |
| nem e                                      | 0                               |                           |  |  |  |
| Úqvintéző?*                                | Sportszervezet adminisztrátora? |                           |  |  |  |
| igen e                                     | igen •                          |                           |  |  |  |
| Elnöki meghatalmazás*                      | Elnöki meghatalmazás*           |                           |  |  |  |
| Varsany (invintéző?                        |                                 |                           |  |  |  |
| igen e                                     |                                 |                           |  |  |  |
|                                            |                                 |                           |  |  |  |
| Korosztalyszintek                          |                                 |                           |  |  |  |
| Szerződés ügyintéző?                       | Licenc ügyintéző?               | Játékos keret ügyintéző?  |  |  |  |
| rietti -                                   | igen •                          | nem ·                     |  |  |  |
| Utánpötlás ügyintéző?                      | Regisztrációs kártya ügyintéző? | Nyilvántartási ügyintéző? |  |  |  |
| igeni *                                    | igeni *                         | igen                      |  |  |  |
| Infrastruktúra felelős?                    | Státusz*                        |                           |  |  |  |
| nem e                                      | aktiv e                         |                           |  |  |  |
| Bezár                                      |                                 |                           |  |  |  |

## Sportszervezetek nevezése

Az egyesületek a nevezéseket a Sportszervezetek – Versenyeztetés – Verseny nevezés menüpontban tudják beadni. Ebben a menüpontban évadonként és szakáganként összevontan lehet látni és beadni az adott paramétereknek megfelelő csapat nevezéseket.

| 😑 🌏 MLSZ integrá                                                                                | LT FUTBALL ALKALMAZÁS        |           |                 |            |         |   |
|-------------------------------------------------------------------------------------------------|------------------------------|-----------|-----------------|------------|---------|---|
| Bejelentkezve:<br>Funkció:<br>SPORTSZERVEZETEK_ENEVEZES (†)                                     | Sportág*                     | Évad      |                 | Egyesület* |         |   |
| Kilépés                                                                                         | Labdarúgás                   | ¢ 20      | 8/2019          | •          |         | • |
| Törzsadatok                                                                                     | 0.5.4                        |           |                 |            |         |   |
| Licenc                                                                                          | Szüres                       |           |                 |            |         |   |
| Bozsik Egyesületi Program 🔶                                                                     | Verseny                      | Szervezet | Korosztály      | Nem        | Státusz |   |
| Bozsik Intézményi Program 🕨                                                                     |                              |           |                 |            | ~       | ~ |
| Grassroots programok                                                                            | Csongrád Megyei I. osztály   | Csongrád  | felnött         | férfi      | hiányos |   |
| Sportszervezetek 👻                                                                              | Merkantil Bank Liga NB II.   | MLSZ      | felnött         | férfi      | hiányos |   |
| Úgyintézés, adminisztráció 🛛 🕨 🕨                                                                | NB III Keleti conort         | MISZ      | felnött         | fórfi      | hiányos |   |
| Versenyeztetés 🛛 🔻                                                                              | No m. Kelet Coport           | WIESZ     | Tentou          | leni       | manyos  |   |
| Versenynaptár                                                                                   | Új nevezés Módosít Megtekint |           |                 |            |         |   |
| Nemz. mérk. bejelentés                                                                          |                              |           |                 |            |         |   |
| Verseny nevezés                                                                                 | Previous 1 Next              |           |                 |            |         |   |
| Mezek                                                                                           | Showing 1 to 3 of 3 entries  |           |                 |            |         |   |
| Sportszervezet adatai                                                                           | showing the slot schares     |           | Show to entries |            |         |   |
| Riportok                                                                                        |                              |           |                 |            |         |   |
| klőpont foglaló                                                                                 |                              |           |                 |            |         |   |
| Üzenetek >                                                                                      |                              |           |                 |            |         |   |
| HelpDesk                                                                                        |                              |           |                 |            |         |   |
| Saját adatok 🔉 🕨                                                                                |                              |           |                 |            |         |   |
| Nyomtatványok                                                                                   |                              |           |                 |            |         |   |
| Letölthető dokumentumok<br>IFA általános működési leírás<br>Felhasználói kézikönyv<br>x2.193.29 |                              |           |                 |            |         |   |

Célszerű a nevezések beadásának elkezdése előtt a sportszervezetek adatai – dokumentum (kapcsolattartók melletti) fülön feltölteni előre a meglévő dokumentumokat!!!

# Nevezés beadása

A nevezéseket a sportszervezet ügyintézője a Sportszervezetek – Versenyeztetés – Verseny nevezés menüpontban tudja beadni. Az itt megjelenő lapon az ügyintéző az adott egyesülethez leadott csapatnevezéseit fogja látni listában a fenti szűrőknek megfelelően.

| Sportág*                     |           | Évad*     |                           |   | Egyesület*     |                 |               |   |
|------------------------------|-----------|-----------|---------------------------|---|----------------|-----------------|---------------|---|
| Labdarúgás                   | ÷         | 2019/2020 |                           | ٠ | BORSODSZENTGYÖ | RGYI KÖZSÉGI SF | PORTEGYESÜLET | ٠ |
| Szűrés                       |           |           |                           |   |                |                 |               |   |
| Verseny                      | Szervezet |           | Korosztály                |   | Nem            |                 | Státusz       |   |
|                              |           |           |                           |   |                | ~               |               | ~ |
|                              |           | N         | o data available in table |   |                |                 |               |   |
| Új nevezés Módosít Megtekint |           |           |                           |   |                |                 |               |   |
| Previous Next                |           |           |                           |   |                |                 |               |   |
| Showing 0 to 0 of 0 entries  |           |           | nkau antina               |   |                |                 |               |   |
|                              |           |           | snow 10 ¢ entries         |   |                |                 |               |   |

Az Új felvitel gombra kattintva lehet a nevezést elindítani, a Módosít gombbal lehet a listából kiválasztott nevezést szerkeszteni és a Megtekint gombbal lehet a kiválasztott nevezés adatait megtekinteni.

## Egyesületi adatok

Az Új felvitel gomb megnyomása után a nevezési folyamat első lépése az 'Egyesületi adatok' megadása. Ezen a lapon megjelennek az egyesület alapadatai, illetve a nevezéshez szükséges további szükséges adatok megadására szolgáló kitöltendő mezők.

- elnök adatai
- első kapcsolattartó
- második kapcsolattartó
- székhely cím
- levelezési cím

Az IFA-ban már megszokott módon a piros \*-gal jelölt mezők kitöltése kötelező. A kitöltést segítendő, az alkalmazás a törzsadatokból betölti az adott pillanatban meglévő adatokat, amelyek utána még módosíthatóak. Módosítás esetén az adatok a törzsadatokban is frissülnek.

| 0                                                                                                    | 0                                                                                                    | 1             |
|----------------------------------------------------------------------------------------------------|----------------------------------------------------------------------------------------------------|---------------|
| and and a second second s | Internet                                                                                                  |               |
|                                                                                                    | Egyecolist adultal<br>A name in all'a distribution in the antibution of distribution an assessful adultat |               |
|                                                                                                    |                                                                                                    |               |
|                                                                                                    | А ликина почала паказалани слан с и плина, - глада и раз - ликали                                         |               |
|                                                                                                    | Alapedutor                                                                                                |               |
| *                                                                                                    | lower                                                                                                    | lipprimin     |
| KLADDRALADINAL KERKA MULARIAWAL                                                                                                    | Rosed-Assystem                                                                                            |               |
| Addasim                                                                                                    | lenselensie                                                                                               |               |
|                                                                                                    |                                                                                                    |               |
|                                                                                                    | Entite statul                                                                                             |               |
| 14                                                                                                    | No. P                                                                                                    | trat          |
| Stretce Cleak                                                                                                    | 1994448                                                                                                   | ser@with      |
|                                                                                                    | End Nepconstant                                                                                           |               |
| Taptie'                                                                                                    | w                                                                                                    | Select        |
| 0mit                                                                                                    |                                                                                                    |               |
| ine-                                                                                                    |                                                                                                    |               |
|                                                                                                    |                                                                                                    |               |
|                                                                                                    | Mdandik kepcanistanti                                                                                     |               |
| Tagida                                                                                                    | *                                                                                                    | we            |
| lenis                                                                                                    |                                                                                                    |               |
| true -                                                                                                    |                                                                                                    |               |
|                                                                                                    |                                                                                                    |               |
|                                                                                                    | Tributy                                                                                                   |               |
| isiyhtoie:                                                                                                    | The call                                                                                                  | Statistics of |
| 20                                                                                                    | ac nacessing char                                                                                         | der.          |
| concerner,                                                                                                    | Nazaliw'                                                                                                  |               |
|                                                                                                    | 4                                                                                                    |               |
|                                                                                                    | Landrador da                                                                                              |               |
| tring biassien                                                                                                    | Topolar                                                                                                   | tance in      |
| -                                                                                                    | m                                                                                                    | 993.          |
| Straniat alter                                                                                                    | inste <sup>2</sup>                                                                                        |               |
|                                                                                                    |                                                                                                    |               |
|                                                                                                    |                                                                                                    |               |
|                                                                                                    | an tip                                                                                                    |               |

A Ment gombra kattintva tovább léphetünk a következő lépésre, a Mégse gomb megnyomásával megszakítjuk a folyamatot és a beírt adatok nem kerülnek elmentésre.

# Dokumentumok

Következő lépésben a szükséges dokumentumokat lehet ellenőrizni és feltölteni. Kilistázzuk a nevezéshez tartozó szükséges dokumentum típusokat és megjelenítjük az adott típusnak megfelelő, adott időpontban érvényes dokumentumokat, amik innen megnyithatóak/letölthetőek.

| Equesilet adatok | Dokumentumok                                                                | Nevezés       |
|------------------|-----------------------------------------------------------------------------|---------------|
|                  | Egyesület dokumentumai                                                      |               |
|                  | A nevezés előtt töltse fel a nevezéshez szűkséges egyesületi dokumentumokat |               |
| Bendott          | NAV adóigazolás (kötelező)                                                  |               |
| a.pdf            | NAV                                                                         | Mantakintár – |
|                  |                                                                             |               |
| Burdett          | Önkormányzati igazolás (kötelező)                                           |               |
| andf             | Önkormányzati                                                               |               |
|                  |                                                                             | Megtekintes * |
|                  | Cégkivonat (kötelező)                                                       |               |
| Beadott          | •                                                                           |               |
| a.pdf            | Cégkivonat                                                                  | Megtekintés 👻 |
|                  |                                                                             |               |
| Beadott          | Palyabérieti szerződés (kötelező)                                           |               |
| a.pdf            | Pälyahasználati                                                             | Megtekintés 🔫 |
|                  |                                                                             |               |
| Beadott          | Verseny nevezés nyilatkozat (kötelező)                                      |               |
| a.pdf            | Nyilatkozat                                                                 | Megtekintés 🔫 |
|                  |                                                                             |               |
|                  | Kötelező UP szerződés férfi, leány egyben (opcionális)                      |               |
|                  | Módosit Tovább                                                              |               |
|                  |                                                                             |               |

A lap alján található Módosít gombra kattintva dokumentum típusonként új dokumentum tölthető fel, amivel a korábban a rendszerben lévő dokumentum érvényessége lezárul és az új feltöltött dokumentum kerül a helyére beadott státuszban.

A dokumentumok feltöltésére a korábbi lehetőség is megmarad, azaz a Sportszervezetek – Sportszervezet adatai menüpontban a Dokumentumok fülön is feltölthetőek ezek a dokumentumok, amik a feltöltést követően a nevezésben is megjelennek, illetve fordítva is a nevezés során feltöltött dokumentumok megjelennek itt.

# A kötelezően feltöltendő mellékletek az alábbiak:

- NAV Együttes adóigazolás eredeti példánya vagy a köztartozásmentes adózói adatbázisból letöltött igazolás (30 napnál nem régebbi)
- Önkormányzati adóigazolás eredeti példánya (30 napnál nem régebbi)
- 30 napnál nem régebbi Bírósági "Kivonat a társadalmi szervezet nyilvántartási adatairól" (Beszerezhető a Zala Megyei Bíróságon)
- Nyilatkozat a sportpálya tulajdonjogáról. Amennyiben a pálya nem a Sportszervezet tulajdona, úgy a tulajdonossal kötött írásos megállapodás szükséges arról, hogy a sportszervezet használhatja a pályát a 2019-2020-as bajnokság időtartama alatt. (pályabérleti szerződés)
- Nevezési és tagdíj befizetéséről szóló bizonylat ezt a mellékletet kizárólag a Sportszervezetek Sportszervezet adatai menüpontban a Dokumentumok fülön van lehetőség feltölteni !!!!!

Amennyiben változás történt az előző bajnoki évre történt nevezés óta eltelt időszakban, úgy az alábbi dokumentumok feltöltése is szükséges:

- 1) Alapszabály (bejegyzett képviselő által hitelesített másolat)
- 2) Bírósági végzés (bejegyzett képviselő által hitelesített másolat)

3) Bejegyzett képviselő közjegyző által hitelesített vagy ügyvéd által ellenjegyzett aláírási címpéldányának másolata.

A fenti 3 mellékleteket a Sportszervezetek – Sportszervezet adatai menüpontban a Dokumentumok fülön van lehetőség feltölteni!

## - Nevezés nyilatkozat

A nevezés során kötelező beadni a nevezéshez szükséges nyilatkozatot is. Ez a kitöltendő nyilatkozat megtalálható a Nyomtatványok menüpontban.

| Versenyszervezes              |   |                                                 |                                                      |                                                  |
|-------------------------------|---|-------------------------------------------------|------------------------------------------------------|--------------------------------------------------|
| Pálya hitelesítés             | • | Nyomtatványok                                   |                                                      |                                                  |
| Lisons                        |   | Cím 🗢                                           | Leírás                                               | Fájl név                                         |
| Licenc                        |   | x                                               | x                                                    | x                                                |
| Hivatalos személyek           | • | Játékos hozzájáruló nyilatkozata (Nemzetközi)   | Nemzetközi átigazolás esetén kötelezően feltöl       | NYIÁSZ 5. sz. melléklet - Játékos hozzájáruló n  |
|                               |   | Nyilatkozat magyar állampolgár MLSZ-nél törté   |                                                      | NYIÁSZ 2. sz. melléklet - Nyilatkozat magyar áll |
| Biztonsagi Iroda              | • | Igazoló lap                                     |                                                      | NYIÁSZ 3. sz. melléklet - Igazoló lap.docx       |
| Fogadási csalások             |   | Átigazoló lap                                   |                                                      | NYIÁSZ 4. sz. melléklet - Átigazoló lap.docx     |
| Rendezők vizsgáztatása        |   | Pénzügyi megállapodás minta                     |                                                      | megállapodás (minta) - mukodesikoltsegterites    |
| Other and the set             |   | Hivatásos munkaszerződés-minta_Magyar           |                                                      | NYIÁSZ 6. sz. melléklet_magyar szerződés min     |
| Steward kepzes                |   | Hivatásos munkaszerződés-minta_Angol            |                                                      | NYIÁSZ 7. sz. melléklet_angol szerződés minta    |
| Pálya hitelesítési igazolások |   | 50 km-es nyilatkozat                            |                                                      | NYIÁSZ 11. sz. melléklet - Nyilatkozat az 50-50  |
| Bozsik Egyesületi Program     |   | Meghatalmazás IFA adminisztrátor                |                                                      | Meghatalmazás_IFA_adminisztrátor.docx            |
|                               |   | Kettős versenyengedély kérelem                  |                                                      | Kettős versenyengedély kérelem.pdf               |
| Bozsik Intézményi Program     |   | Sportszervezeti kapcsolattartók jogosultságai s | sAz IFA-ban rögzített adatok megóvásának érde        | JET-SOL_USER_GUIDE_SPORTSZERVEZET.               |
| Grassroots programok          | • | verseny nevezesi nyilatkozat                    | A verseny nevezes beadasahoz szükseges ny            | nyllatkozat_nevezes_2019-2020.ftf                |
| Könyvelés elszámolás          | • |                                                 |                                                      |                                                  |
| Sportszervezetek              | • |                                                 |                                                      |                                                  |
| Játékosközvetítők             |   |                                                 |                                                      |                                                  |
| ldőpont foglaló               |   |                                                 |                                                      |                                                  |
| Riportok                      |   |                                                 |                                                      |                                                  |
| Üzenetek                      | > |                                                 | ra ⊲a  Oldal <mark>1  </mark> / 1   ⊳⊨r <u>100 ∨</u> |                                                  |
| HelpDesk                      |   | Új felvitel Módosít Megteki                     | int Letöltés Töröl                                   |                                                  |
| Saját adatok                  | > |                                                 |                                                      |                                                  |
| Nyomtatványok                 |   |                                                 |                                                      |                                                  |
| Jogosultság                   |   |                                                 |                                                      |                                                  |

A dokumentumot kijelölve és a letöltés gombra kattintva letölthető a nyilatkozat dokumentum, amiben a megfelelő adatokat ki kell tölteni, aláírni, lepecsételni és a nevezési dokumentumok közé feltölteni.

| •            | •                                                                            | •               |
|--------------|------------------------------------------------------------------------------|-----------------|
| family step  | Disentant                                                                    |                 |
|              | Egyesület dokumentumai                                                       |                 |
|              | A newsis effectives for a newspitcher application represented dokumentum dat |                 |
|              | NAV addipazolás (kötelező)<br>Bezdott                                        |                 |
| 100          | Ner                                                                          | Megfeluelik *   |
|              | Önkormänysati igazolás (kötelező)                                            |                 |
| 4.0 <i>1</i> | Ontorningun                                                                  | Magfastatis: *  |
|              | Readott (Alteleal)                                                           |                 |
| 2.04         | Cégitivent                                                                   | Magnetaritis: + |
|              | Pályabárleti szerződés (kötelező)                                            |                 |
| 400          | Filphenial                                                                   | Magdaturitie =  |
|              | Verseny nevezés nyilutészat (kötelező)                                       |                 |
| 1.04         | Nyorkase<br>Nyorkase                                                         | Magdationic +   |
|              | Kötelező UP szerződén férfi, leány egyben (spcionális)                       |                 |
|              | Mindowith Torviside                                                          |                 |
|              |                                                                              |                 |

Az országos Magyar Kupára nevezőknek (csak a megyei I.o.nak kötelező) a "Magyar Kupa nevezési nyilatkozat" letöltése is szükséges a nyomtatványok menüből, amit kitöltés, aláírás, bélyezés után kell feltölteni. Ezt a dokumentumot a Sportszervezetek – Sportszervezet adatai menüpontban a Dokumentumok menübe kell feltölteni.

| Sportszervezetek adatai                                                                                                    |                                                                            |                                                                             |       |
|----------------------------------------------------------------------------------------------------|----------------------------------------------------------------------------|-----------------------------------------------------------------------------|-------|
|                                                                                                    |                                                                            |                                                                             |       |
| Sportszervezet kódja*<br>124                                                                                                    | Név<br>Keresés BORSODSZENTGYÖRGY KSE                                       |                                                                             |       |
| Szűrés                                                                                                    |                                                                            |                                                                             |       |
| Kapcsolattartók                                                                                                    | Dokumentumok                                                               | Alapadatok                                                                  | Címek |
|                                                                                                    |                                                                            |                                                                             |       |
| Típus                                                                                                    | Státusz                                                                    | Dokumentum típus csoport                                                    |       |
| Tipus                                                                                                    | Státusz                                                                    | Dokumentum típus csoport                                                    | ×     |
| Tipus<br>NAV adóigazolás                                                                                                    | Státusz<br>Beadott                                                         | Dokumentum tipus cooport                                                    | ×     |
| Tipus           NAV adoigazotás           Önkormányzati jagzotás                                                                                            | Siátusz<br>Ekadott<br>Beadott                                              | Dokumentum lipus cooport                                                    | ¥     |
| Tipus Tinus NNV adsiguzotis Onkormányzati igazotás Cegisivonat                                                                                              | Stafursz<br>Bradott<br>Bradott<br>Bradott<br>Bradott                       | Dokumentum tipus coport                                                     | ×     |
| Tipus           NAV adólgazolás           Onkormányzati upazolás           Cégkinonat           Pólyabetřeli szerződés                                      | Státusz<br>Beadott<br>Beadott<br>Beadott<br>Beadott<br>Beadott             | Dokumentum tipus cooport  elivenzés elivenzés elivenzés elivenzés elivenzés | 9     |
| Tipus           NNV adolgazolás           Onkormányzati jazolás           Cégkinozti           Pályabérieti szerződés           Veseny nevezés inyilatkozat | Stafturz<br>Bradott<br>Bradott<br>Bradott<br>Bradott<br>Bradott<br>Bradott | Dokumentum tipus cosport                                                    | 8     |

A Ment gombra kattintva tovább léphetünk a következő lépésre, a Mégse gomb megnyomásával megszakítjuk a folyamatot és a beírt adatok nem kerülnek elmentésre.

#### Csapat nevezések

A csapat nevezések megadása során az egyesület külön adhatja le a nevezéseit a már korábban az adott szervezet által előre létrehozott versenyekre (pl. megyei I., U19, U16 stb.), amiket a Verseny mezőben a keresés gombbal meg tud keresni és egy versenyt a listából kiválasztva be tudja tölteni annak az adatait.

Ezután meg kell adni az adott versenyre vonatkozó csapattal kapcsolatos adatokat. A bajnokságban használt csapat nevet (max 25. karakter – szóközzel együtt) pontosan adjátok meg, valamint a sorsolással kapcsolatos kérelmet itt kell megadni (be lehet állítani a hazai napot), aki nem adja meg, annak később már nem tudjuk figyelembe venni a kérését.

| 📃 🌏 MLSZ INTEGRÁLT FUTI                   | BALL ALKALMAZÁS              |                                                      |              |
|-------------------------------------------|------------------------------|------------------------------------------------------|--------------|
| Bejelentkezve: STENSZKY CSABA             |                              |                                                      |              |
| SPORTSZERVEZETEK_ENEVEZES (])<br>Kilépés  |                              | Verseny nevezés                                      |              |
| Törzsadatok >                             |                              |                                                      |              |
| Versenyszervezés                          |                              | 8                                                    |              |
| Pálys hitelesitós 👂                       | Egyexület adatok             | Dokumentumok                                         | Nevezés      |
| Licenc •                                  |                              | Ceanat nevazóse                                      |              |
| Biztonsági Iroda                          |                              | Verseny kiválasztása, és a csapat adatainak megadása |              |
| Bozsk Egyesükti Program 👂                 |                              |                                                      |              |
| Bozsik Intézményi Program 🕨               | TESZT OTP Bank Liga NB I.    |                                                      | v.           |
| Grassroots programok                      |                              | Versenv adatok                                       |              |
| Sportszervezetek 👻                        |                              | tereory sources                                      |              |
| Úgyintézés, adminisztráció                | Verseny*                     | Megye                                                | Versenytipus |
| Versenynaptår                             | EUEL OF BRIN LINE IN         |                                                      |              |
| Nemz. měrk. bejelentés<br>Verseny nevezés | Vierrammandemar              | Alambiaur                                            | New          |
| e-Nevezés                                 | alap versenyrendszer         | bajnokság N8 I.                                      | férfi        |
| Nezek<br>Sportszervezet adatai            |                              |                                                      |              |
| Riportok                                  | Pályatípus                   |                                                      |              |
| Janekoskozventok                          | Labdarúgó pálya I. osztály   |                                                      |              |
| Riportok                                  |                              |                                                      |              |
| 0.zenetek >>                              |                              | Csapat adatok                                        |              |
| HelpDesk<br>Saikf adatok                  | Néve                         | Web név                                              | Hazai nan*   |
| Nyomtatványok                             | BORSODSZENTGYÖRGYI KSE       | BORSODSZENTGYÖRGYI KSE                               | hétő ¢       |
| Jogosultság                               |                              |                                                      |              |
| Letölthető dokumentumok 🗸                 | Hazai létesítmény*           | Hazai pálya                                          |              |
|                                           | Borsodszentgyörgy Sportpálya | Centerpálya                                          |              |
|                                           |                              |                                                      |              |
|                                           |                              | Sorsolással kapcsolatos megjegyzés                   |              |
|                                           | teszt megjegyzés             |                                                      |              |
|                                           |                              |                                                      | 4            |
|                                           |                              | Edző                                                 |              |
|                                           | BenKód                       | Név                                                  | Fmail        |
|                                           | region                       | 146                                                  | 6.1160       |
|                                           |                              |                                                      |              |
|                                           | Telefon                      |                                                      |              |
|                                           |                              |                                                      |              |
|                                           |                              |                                                      |              |
|                                           |                              | Orvos                                                |              |
|                                           | n-wid                        | N.C.                                                 | teral.       |
|                                           | negkou                       | IVEY                                                 | Effiail      |
|                                           |                              |                                                      |              |
|                                           | Telefon                      |                                                      |              |
|                                           |                              |                                                      |              |
|                                           |                              |                                                      |              |
|                                           |                              | Eivioteranouta                                       |              |
|                                           |                              | Patoterapedra                                        |              |
|                                           | RegKód                       | Név                                                  | Email        |
|                                           |                              |                                                      |              |
|                                           | Telefon                      |                                                      |              |
|                                           | sciss/WI                     |                                                      |              |
|                                           |                              |                                                      |              |
|                                           |                              |                                                      |              |
|                                           |                              | Módosit Új nevezés                                   |              |
|                                           |                              | Bezár                                                |              |

A Ment gomb megnyomásával az adatok mentésre kerülnek, a Módosít gomb megnyomásával módosítható az elmentett csapatnevezés. Mentés után a megjelenő Új nevezés gombbal új csapatnevezés indítható. Akinek több csapata van (pl. megyei I., U19, U16, vagy megyei I. osztályban és II. vagy III. osztályban két felnőtt csaptot indít, az amint megcsinálta az első csapat (felnőtt) csapat nevezését, új nevezés gombbal csinálja meg egyből az U19, U16 vagy másik felnőtt csapat nevezését is, mielőtt a nevezést elmenti, és bezárja az oldalt.

A lap tetején található legördülő listában lehet a nevezések beadásának előrehaladtával visszakeresni az egyesülethez tartozó különböző csapatnevezéseket.

|                                                          | Verseny nevezés  |         |                                                      |              |  |
|----------------------------------------------------------|------------------|---------|------------------------------------------------------|--------------|--|
|                                                          | Egyesület adatok |         | Dekonstrumk                                          | E<br>Neveis  |  |
|                                                          |                  |         | Csapat nevezése                                      |              |  |
|                                                          |                  |         | Verseny kiválasztása, és a csapat adatainak megadása |              |  |
|                                                          |                  |         |                                                      |              |  |
| Uj nevezés<br>Új nevezés                                 |                  |         |                                                      | ~            |  |
| Csongråd Megyei I. osztály<br>Merkantil Bank Liga NB II. |                  |         |                                                      |              |  |
| NB III. Keleti csoport                                   | Verseny*         |         | Megye                                                | Versenytipus |  |
|                                                          |                  | Keresés |                                                      |              |  |

A listában található Új nevezés lehetőséggel ugyanúgy egy új csapatnevezés indítható, mint a korábban említett új nevezés gombbal.

## Sportszervezetek nevezései

A sportszervezetek nevezési a Sportszervezetek – Versenyeztetés – Verseny nevezés menüpontban található listában jelennek meg. A fenti szűrőket használva lehet az adott szakág, évad és egyesület csapatnevezéseit kezelni:

FONTOS! Itt csak a csapatnevezések kerülnek listázásra. Egy már elkezdett nevezés esetén ha még csapatnevezés nem került mentésre, ez a lista üres marad addig, amíg egy csapatnevezés beadásra nem kerül. Viszont az elkezdett nevezés mindig onnan folytatható, ahol az utolsó mentés megtörtént.

# Értesítések

A nevezések során belső üzenetek kerülnek elküldésre az adott nevezéssel kapcsolatban státusz változásra kerül sor. Az üzenet a státuszváltozás utáni első bejelentkezés után egyből megjelenik, de bármikor visszanézhető az Üzenetek – Saját üzenetek menüpontban is.